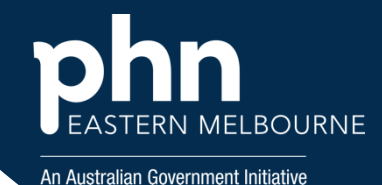

From 1 July 2025, new menopause and perimenopause health assessment items will commence on the MBS. The new items will support general practitioners and prescribed medical practitioners to deliver targeted health assessment services to patients experiencing premature ovarian insufficiency, early menopause, perimenopause and menopause.

Please see this link for further information:

https://www.mbsonline.gov.au/internet/mbsonline/publishing.nsf/650f3eec0dfb990fca25692100069 854/aaf82019492e80d0ca258cab00090ef3/\$FILE/PDF%20version%20-%20Menopause%20and%20Perimenopause%20Health%20Assessment%20items.pdf

This walkthroughs will identify patients who may benefit from an assessment. You may also be able to identify other patients who are eligible.

- Female Gender Active/RACGP Active aged 40 years to 60 years
- Have an active diagnosis of Menopause/ Menopause related symptoms.
- Have not had an item 695 in the last 12 months at your Practice.

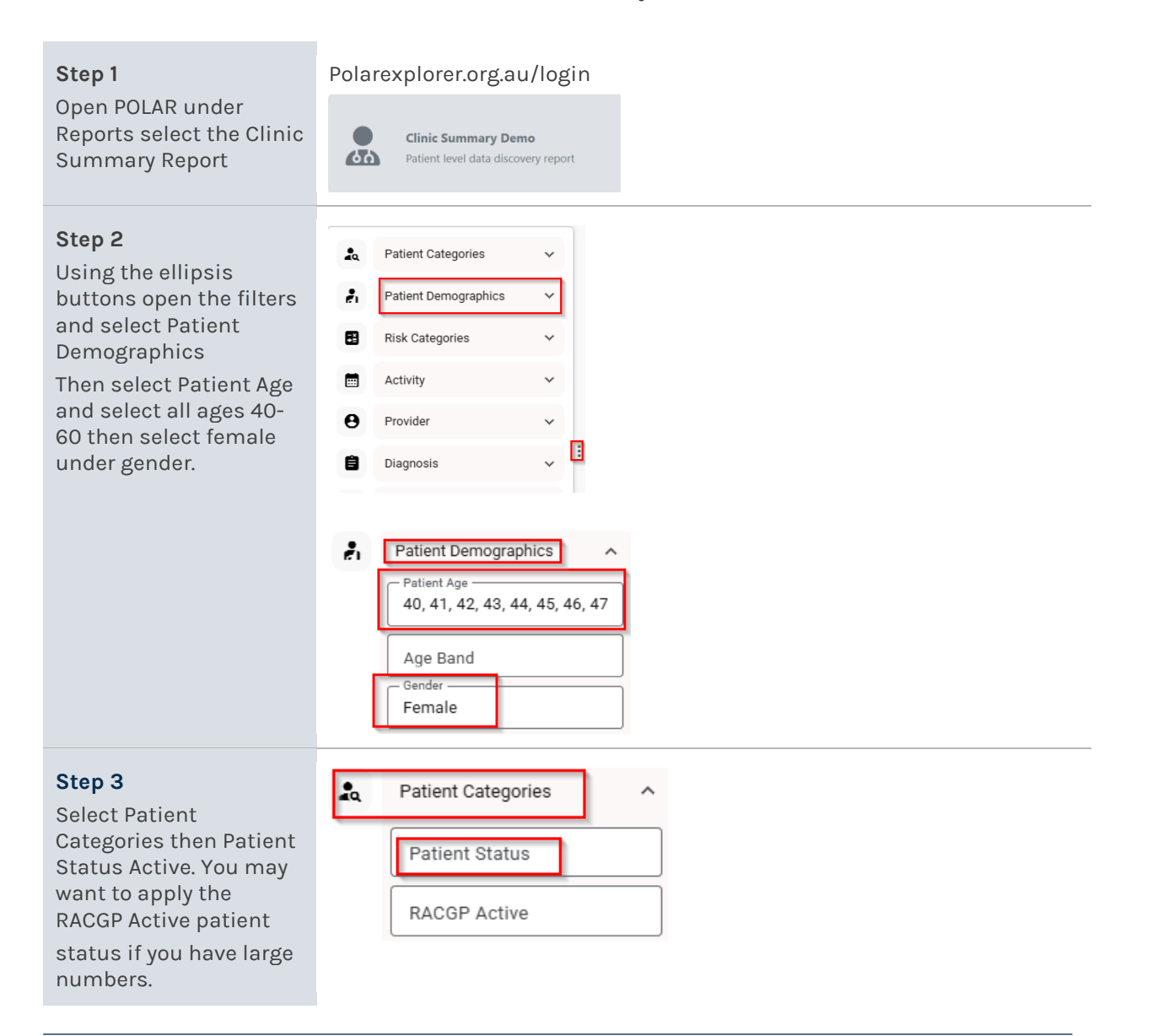

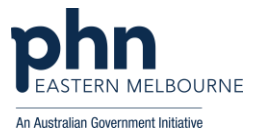

MBS

Prescriptions

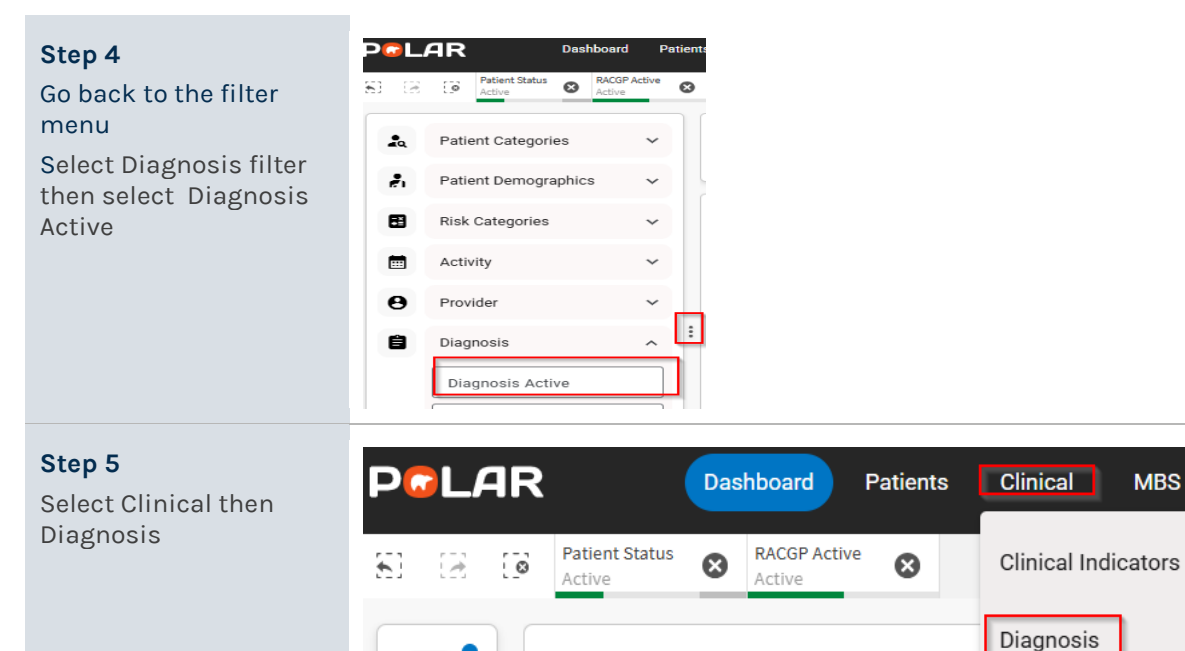

Patients

-0

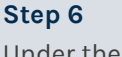

Under the Column SNOMED Text type Menopause in the search and select all appropriate diagnosis. Including pre/peri/early onset menopause.

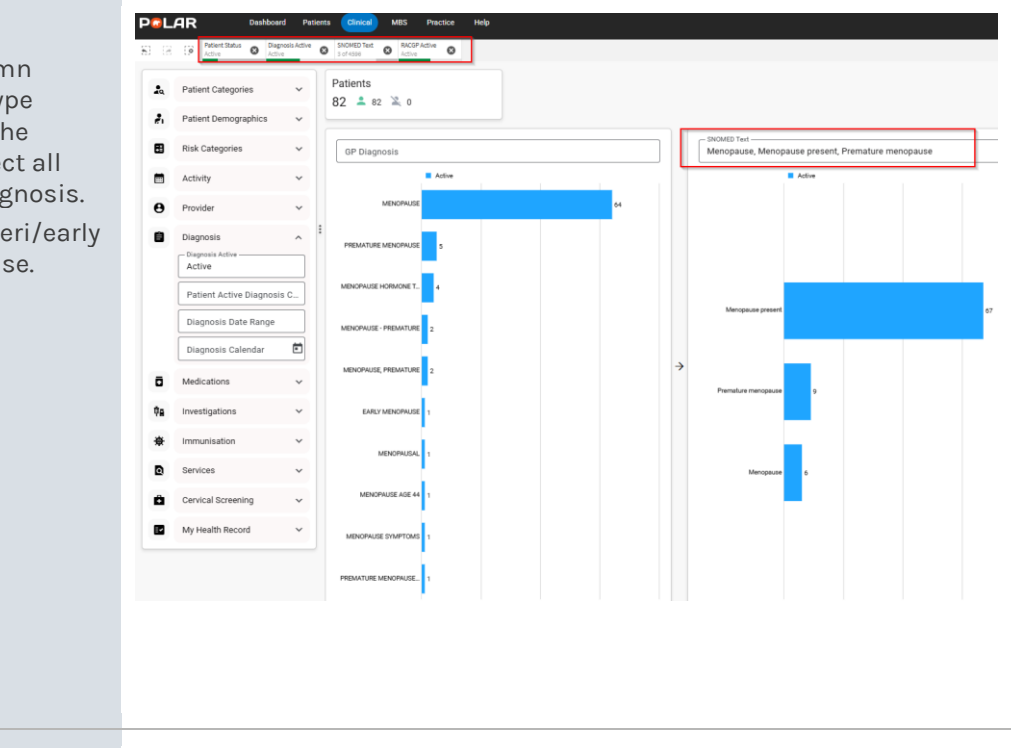

10,120 💄 10,120 🔌 0

## Step 7

Go to Clinical/Clinical Indicators

MBS Practice Help Clinical Indicators

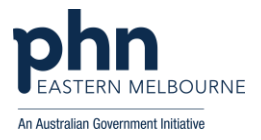

Select the Exclusion Tab then select MBS Items add 695 under the MBS Item and apply the dates for the last 12 months.

You now have a list of patients who are Active, RACGP active, female aged 40-60 years who have an active diagnosis of Menopause and have not had a item 695 in the last 12 months at your practice.

Select Patient List to view patient names

Select Export Data to export the Patient List to Excel

You can further sort by provider and print if needed

|             | AR                                 | Dashboar        | d Pa           | tients | Clinical                   | MBS                       | Practice    | Hel               | þ          |         |      |           |      |           |  |                |  |               |     |
|-------------|------------------------------------|-----------------|----------------|--------|----------------------------|---------------------------|-------------|-------------------|------------|---------|------|-----------|------|-----------|--|----------------|--|---------------|-----|
| E) (3       | Gender<br>Female                   | Patie     Activ | nt Status<br>2 | 0      | Diagnosis Active<br>Active | SNO Sofe                  | MED Text S  | RACGP /<br>Active | Active 🕲   |         |      |           |      |           |  |                |  |               |     |
| <b>\$</b> 0 | Patient Categori                   | es              | ~              |        | Patients<br>82 🚢 8         | 2 🔌 (                     | 0           |                   |            |         |      |           |      |           |  |                |  |               |     |
| ê.          | Patient Demographics               |                 | ^              |        |                            |                           |             |                   |            |         |      |           |      |           |  |                |  |               |     |
|             | Patient Age Age Band Gender Female |                 |                |        | Inclusions                 | Inclusions 😰 🕀 Exclusions |             |                   |            |         |      |           |      |           |  |                |  |               |     |
|             |                                    |                 |                |        | All MBS Items              |                           | emographic) | \$                | Clinical M | easures | [] E | liagnosis | ☐ Me | dications |  | Test & Imaging |  | Immunisations | MBS |
|             | Transgender                        |                 |                | :      | MBS Ite                    | m No                      |             |                   |            | 1       |      |           |      |           |  |                |  |               |     |
|             | Sexuality<br>Pregnant              |                 |                |        | MBS Ac                     | tivity Ty                 | pe          |                   |            | J       |      |           |      |           |  |                |  |               |     |
|             |                                    |                 |                |        | Service                    | s Calend                  | lar         |                   | Ē          |         |      |           |      |           |  |                |  |               |     |
|             | Gestation Wee                      | ks              |                |        |                            |                           |             |                   |            |         |      |           |      |           |  |                |  |               |     |

Note: In the beginning the dates may be greyed out as this is a new item number.

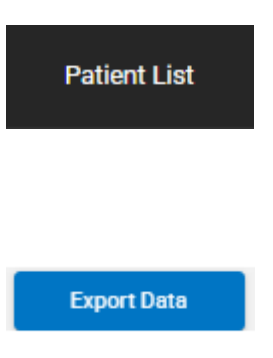

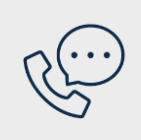

## Where to get help

**EMPHN general practice improvement & digital enablement:** digitalhealth@emphn.org.au.